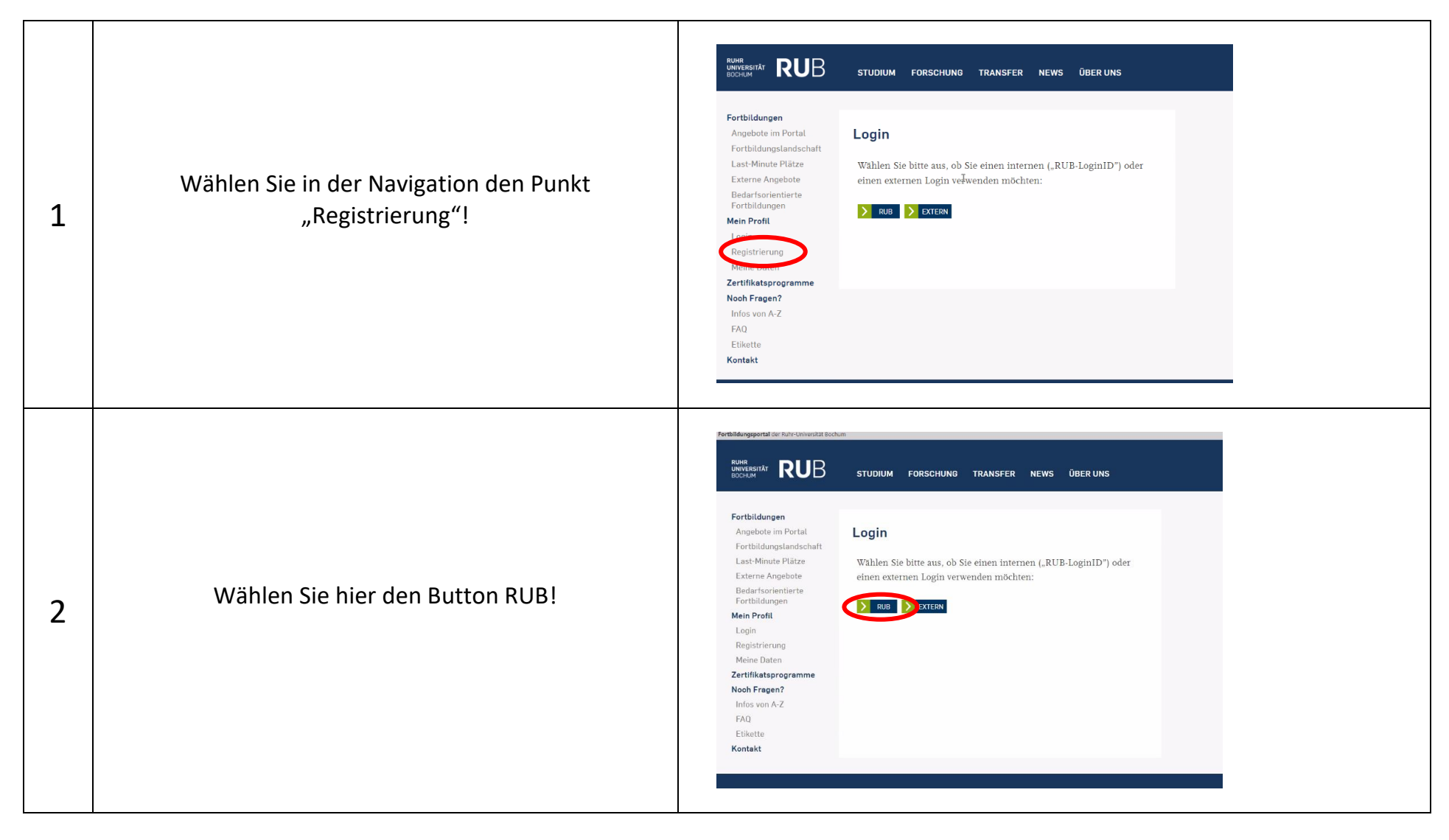

## **Registrierung im Fortbildungsportal für RUB-Beschäftigte – so funktioniert es!**

| 3 | Loggen Sie mit Ihrer RUB Login-ID und Ihrem<br>persönlich Passwort ein!                                                           | Interest Stource % Stow 25 Structure prof (# % Stor 20 dominants)         Interest interest in the unit boochum all         Nutcername         Interest interest int |
|---|----------------------------------------------------------------------------------------------------|----------------------------------------------------------------------------------------------------|
| 4 | Sie werden automatisch auf diese Seite weitergeleitet<br>- klicken Sie auf den Link "HIER", um Ihre Daten zu<br>vervollständigen. | With WORKS       VILLINIX       VILLINIX       VILINIX       VILINIX <td< td=""></td<>                                                                                                    |

| 5 | Bitte füllen Sie die fehlenden Felder aus und<br>speichern Ihre Angaben! | Image: Stand Stands     Image: Stand Stands     Image: Stand Stands |
|---|--------------------------------------------------------------------------|----------------------------------------------------------------------------------------------------|
| 6 | Geschafft! Sie erhalten folgende Success-Meldung:                        | AdministrationRM         AdministrationRM         Administration         Bottidungenerate         Portbidungenerate         Angeote im Portal         Fortbidungenerate         Externe Angebote         Botarfsorienterte         Fortbidungenerate         Mein Portal         Fortbidungenerate         Bie Aberne Sie alle Veranstaltungen im Portal buchen.         Den afturfenerate         Brib Roffit         Lagin         Registrierung                                                                                                    |

Von nun an können Sie Fortbildungen über das Portal buchen!